# MDHHS VFC ENROLLMENT & RE-ENROLLMENT INSTRUCTIONS (Revised 1-11-2023)

All new VFC Providers as well as established providers must complete this process via MCIR. **New VFC Providers** who begin the VFC enrollment triggers the Local Health Department (LHD) to initiate contact for becoming a VFC provider. Before enrolling, review program information at <u>www.michigan.gov/vfc.</u> **Established Providers** must re-enroll annually, which requires ensuring that all information is up-to-date and accurate in MCIR (including Universal Hepatitis B Providers, AVP Providers, etc.).

## Important reminders:

- The re-enrollment link is activated each January and must be completed by the due date indicated by your LHD. MDHHS provides final review and will suspend providers not re-enrolled by April 1<sup>st</sup>.
- The last step of enrollment requires an electronic signature—This must be of the VFC Medical Director. Rejection will occur if the signature is not that of the VFC Medical Director.
- Review ALL tabs in MCIR for accuracy (contact information, storage units, etc.)
  - Changes must be updated as they occur. For changes to Primary or Backup VFC Contact after enrollment is complete, inform your LHD to ensure any required trainings are completed.
- Re-enrollment is also a valuable opportunity to complete Annual Training, review Management Plans, Emergency Response Plans, etc. See <u>www.michigan.gov/vfc</u> for these tip sheets and templates.

OR

# INSTRUCTIONS: Initiate this process according to your status (established or new) below:

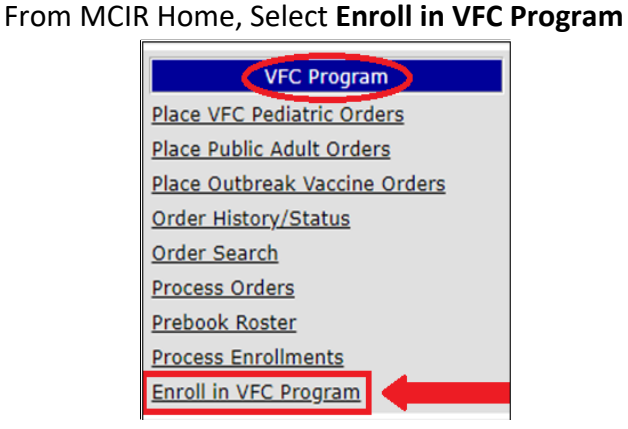

**Established VFC Provider:** 

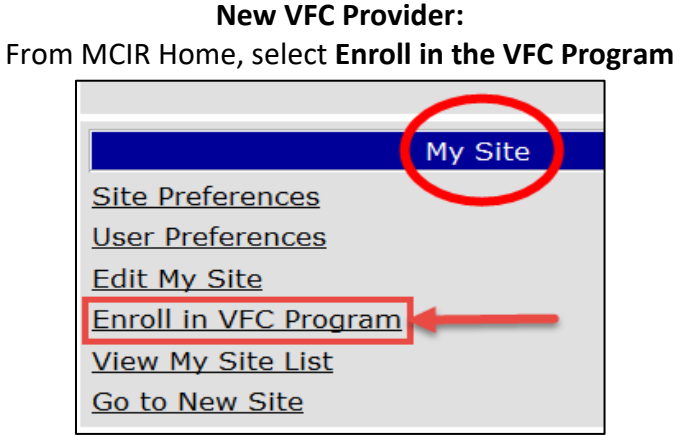

VFC Online Enrollment Screen appears next. Begin review as follows: FACILITY INFORMATION: Review VFC Name and Facility Type. *If you are unsure, check with your LHD.* 

| VFC Name*         | Your information her      | е                      | Facility Type*   | Private Provider         |
|-------------------|---------------------------|------------------------|------------------|--------------------------|
| VEC N             |                           |                        | E Hit E          |                          |
| Facility Inf      | ormation                  |                        |                  | Site Number: 20000109774 |
| Enrollment St     | atus: Awaiting Further Ac | tion Last Action Date: | 12/18/2015 Actio | on Performed By: wildtd  |
| Person<br>Renewal | Rem/Rcl                   | VIM VFC                | My Site          | Adm Rpts Oth             |
| VICOL             | lline Enrollment          |                        |                  | Home Ex                  |

Michigan Department of Health and Human Services - Division of Immunization

## All tabs must be reviewed before completion (a minimum of three tabs—some providers have more)

#### TAB 1: CONTACTS AND VACCINES OFFERED TAB

• Review all areas within "Contacts and Vaccines Offered" tab. See notes below:

|            | Contac                            | ts and Va        | rines Offered                  |          | Storage Canacity         | Provider       | Population      | ΜΙ-ΔΥΡ Ρ        | rofile   |
|------------|-----------------------------------|------------------|--------------------------------|----------|--------------------------|----------------|-----------------|-----------------|----------|
| Ļ          | Contac                            |                  |                                |          | Storage capacity         |                |                 |                 |          |
|            | Enroll Date                       | 02/12/199        | 99 Rene                        | wal Da   | ate See note 5           | Check, if o    | considered a Sp | ecialty Provide | r 🕐      |
| See note 1 | Contact In                        | nformatio        | n                              |          |                          |                |                 |                 |          |
|            | VFC Medi                          | cal Direct       | t <b>or:</b> VFC Medic         | al Dir   | ector here               |                |                 |                 |          |
|            | Add VFC P                         | <u>rimary Co</u> | ntact <sup>*</sup><br>Designat | od VE    | C Primary & Backup Coc   | ordinators her | 2               |                 |          |
|            | Add VFC B                         | ackup Cor        | ntact*                         | .cu vi   | e minary & backup coe    | numators ner   | -               |                 |          |
| See note 2 | Providers                         |                  |                                |          |                          |                |                 | _               |          |
|            | Name                              |                  | Phone                          |          | Email                    | L              | c#/State        | Туре            |          |
|            | Provider na                       | me here w        | ith indicated de               | etails ( | (phone, license #, etc.) |                |                 |                 |          |
|            | Provider na                       | me here w        | ith indicated d                | etails ( | (phone, license #, etc.) |                |                 |                 |          |
|            |                                   |                  |                                |          | (p , , , ,               |                |                 |                 | -        |
|            |                                   |                  |                                |          |                          |                |                 |                 | <b>W</b> |
| See note 3 | Vaccines (                        | Offered          |                                |          |                          |                |                 |                 |          |
|            | ✓ DTaP                            | ~                | Influenza                      | M        | leningococcal            | Polio          |                 | ✓ TD/1          | ſdap     |
|            | 🛛 🗹 Hepatiti                      | s A 🗸            | НВ                             | ✓ M      | IMR                      | Rotavi         | rus             | Vari            | cella    |
| N          | ✓ Hepatiti                        | s B 🗸            | HPV                            | V P      | neum Coni (PCV13)        | V Pneum        | Poly (PPV23)    |                 |          |
| See note 4 | Vaccine D                         | eliverv Ac       | Idress                         |          |                          |                |                 |                 |          |
|            | Street*                           | Your addre       | ess here                       |          |                          |                |                 |                 |          |
|            |                                   |                  |                                |          |                          |                |                 |                 |          |
|            |                                   |                  |                                |          |                          |                |                 |                 |          |
|            | City*                             | CASSOPO          | DLIS                           |          | State MI                 | Postal Code*   | 49031-1023      |                 |          |
|            | * Asterisk denotes required field |                  |                                |          |                          |                |                 |                 |          |
|            | Asterisk de                       | enotes req       | uneu neiu                      |          |                          |                |                 |                 |          |
|            |                                   |                  | Save and Co                    | ntinue   | Save Chang               | es             | Cancel          | 1               |          |
| l          |                                   |                  | care and ou                    |          | Care onling              |                | ounoor          |                 |          |

## Notes:

- Contact Information: VFC Medical director is the responsible party and ensures all staff follow VFC guidelines. VFC Primary Contact and Backup: must be trained on procedures for vaccine shipments, storage and handling, transport, and inventory management. MUST be registered MCIR users.
- 2. Providers: Include all providers who will prescribe vaccines (MD, DO, PharmD, NP, PA).
- **3.** Vaccines Offered: VFC providers must offer all ACIP vaccines for their population—which autopopulates for most. Specialty providers must provide all vaccines for their specialty (see note 5).
- 4. Vaccine Delivery Address: review for accuracy and provide any updates
- 5. Specialty Provider: Not applicable for most providers. This is only to be check marked if you are a Specialty Provider and offer certain vaccines (ie: birthing hospital, teen clinic, etc.). The LHD can assist in determining this if needed. If Specialty Provider box is checked, select vaccines offered.

#### **TAB 2: STORAGE CAPACITY**

• Select the next tab for review: "Storage Capacity"

| Contacts and Vacines                                                                                                    | 5 Offered | Storage Capacity |     | Provid    | er Population | MI-AVP Profile |              |  |  |  |
|----------------------------------------------------------------------------------------------------|-----------|------------------|-----|-----------|---------------|----------------|--------------|--|--|--|
| All providers must have the appropriate equipment to store VFC vaccine. Based on the examples below, please indicate which refrigerator and/or freezer unit(s) best resembles the unit(s) found in your practice.<br>NOTE: CDC recommends that providers have stand-alone, pharmaceutical grade refrigerator and freezer units. Please review the VFC Resource Book for VFC Providers, Section II at www.michigan.gov/vfc for more information. |           |                  |     |           |               |                |              |  |  |  |
| Description                                                                                                    | P-G       | rd FF            | Log | Appl Make | e/Model       | Temp Log       | g Make/Model |  |  |  |
| Add Storage Device                                                                                                    |           |                  |     |           |               |                |              |  |  |  |
| No storage devices found                                                                                                    | 1         |                  |     |           |               |                |              |  |  |  |

• For all storage units, click "Add Storage Unit" and complete information below (unit information and corresponding data logger information). If you are unable to identify the Model, enter the Make (or other identifying information) in this section.

| Add/Edit Storage Unit 🛛 🗶 |                                                                    |   |  |  |  |  |
|---------------------------|--------------------------------------------------------------------|---|--|--|--|--|
|                           | Add/Edit Storage Unit                                              |   |  |  |  |  |
| Туре                      | Small Stand-alone Refrigerator                                     | ^ |  |  |  |  |
| Desc                      | sc Small Stand-alone Refrigerator (NO<br>FREEZER COMPARTMENT)      |   |  |  |  |  |
| Details                   |                                                                    |   |  |  |  |  |
| Is unit desi              | gned for vaccine storage?* O Yes O No                              |   |  |  |  |  |
| Are you us                | ing a data temperature logger?* $ \odot  { m Yes}  \odot  { m No}$ |   |  |  |  |  |
| Unit:                     | Make Model*                                                        |   |  |  |  |  |
| Logger:                   | Make Model                                                         |   |  |  |  |  |

## **TAB 3: PROVIDER POPULATION**

- Select "Provider Population" tab: This a projection of the children served annually in the practice who need immunizations and the portion of those patients eligible for VFC vaccines.
- For established providers, this auto-populates from the previous year. For new providers with MCIR data, generate a **Provider Profile Data** report (under Vaccine—Reports) and enter this data. For brand new practices, you must enter the data manually and indicate data source.
- For assistance running reports, see <u>www.michigan.gov/vfc</u> "Provider Profile"

| Contacts and Vacines Offered                                                                                                    | Storage Capacity      | y 📃                                                   | Provider Population |              |  |  |  |  |
|----------------------------------------------------------------------------------------------------|-----------------------|-------------------------------------------------------|---------------------|--------------|--|--|--|--|
| Provider Population based on patients seen during the previous calendar year. Reports the number of children who received vaccinations at your facility, by age group. Only counts a child <u>once</u> based on the state at the last immunization visit, regardless of the number of visits made. The following table documents how nany children received VFC vaccine, by category, and how many received non-VFC vaccine. |                       |                                                       |                     |              |  |  |  |  |
| Please check the type of data used to determine                                                                                                    | provider population   | (choose all th                                        | at apply)           |              |  |  |  |  |
| Benchmarking Billing System Do                                                                                                    | ses Administered      |                                                       |                     |              |  |  |  |  |
| MCIR Medicaid Claims Pro                                                                                                    | ovider Encounter Data |                                                       |                     |              |  |  |  |  |
| VEC Version Elisibility Cotemption                                                                                                    | # of childre          | # of children who received VFC vaccine by age categor |                     |              |  |  |  |  |
| VFC Vaccine Eligibility Categories                                                                                                    | < 1 Year              | 1-6 Years                                             | 7-18 Years          | TOTAL        |  |  |  |  |
| Enrolled in Medicaid                                                                                                    | 0                     | 0                                                     | 0                   | 0            |  |  |  |  |
| No Health Insurance                                                                                                    | 0                     | 0                                                     | 0                   | 0            |  |  |  |  |
| Native American/Alaskan Native                                                                                                    | 0                     | 0                                                     | 0                   | 0            |  |  |  |  |
| Underinsured in FQHC/RHC or deputized facility <sup>1</sup>                                                                                                    | 0                     | 0                                                     | 0                   | 0            |  |  |  |  |
| Total VFC                                                                                                    | 0                     | 0                                                     | 0                   | 0            |  |  |  |  |
| Non-VEC Vaccine Eligibility Categories                                                                                                    | # of children wi      | no received nor                                       | n-VFC vaccine by    | age category |  |  |  |  |
|                                                                                                    | < 1 Year              | 1-6 Years                                             | 7-18 Years          | TOTAL        |  |  |  |  |
| Other Underinsured <sup>2</sup>                                                                                                    | 0                     | 0                                                     | 0                   | 0            |  |  |  |  |
| Insured (Private Pay)                                                                                                    | 0                     | 0                                                     | 0                   | 0            |  |  |  |  |
| Total Non-VFC                                                                                                    | 0                     | 0                                                     | 0                   | 0            |  |  |  |  |
| Total Patients (sum of Total VFC + Total Non-VFC)                                                                                                    | 0                     | 0                                                     | 0                   | 0            |  |  |  |  |

#### TABS AVAILABLE TO CERTAIN PROVIDERS:

High Risk Profile: Only for participating clinics not eligible for the MI-AVP program (e.g. Teen Health Center)
Run a Doses Administered report for the previous calendar year. Populate accordingly:

| Contacts and Vacines Offered                                                                                                    | Storage Capacity                                                                                                    | Provider Popu                                                                                               | ulation Hi                                                                                             | gh Risk Profile                                                             |
|----------------------------------------------------------------------------------------------------|----------------------------------------------------------------------------------------------------|----------------------------------------------------------------------------------------------------|----------------------------------------------------------------------------------------------------|-----------------------------------------------------------------------------|
| Provider Profile<br>The numbers under the Provider Profile<br>used by CDC to determine Michigan's a<br>compare estimated vaccine needs with<br>Profile Table<br>The following information must be base<br>expected to be administered in a year. O<br>eligibility for all ages to determine num<br>Book). | e are used to develop annu<br>annual allocation of VFC i<br>actual vaccine supply.<br>ed on data rather than estin<br>Generate a MCIR "Doses i<br>ibers for table below (See | al population estin<br>funds. The aggrega<br>mates and should r<br>Administered Rep<br>e Section III - Page | mates that are sul<br>te numbers are a<br>eflect the number<br>ort" for past year<br>e 4, Michigan's V | bmittee to and<br>lso used to<br>r of doses<br>r with MI-VRP<br>FC Resource |
|                                                                                                    |                                                                                                    | < 19 years                                                                                                  | ≥ 19 years                                                                                             | TOTAL                                                                       |
| Number of doses of Hepatitis A vaccine                                                                                                    |                                                                                                    | 0                                                                                                    | 0                                                                                                    | 0                                                                           |
| Number of doses of Hepatitis B vaccine                                                                                                    |                                                                                                    | 0                                                                                                    | 0                                                                                                    | 0                                                                           |
| ANNUAL TOTALS                                                                                                    |                                                                                                    | 0                                                                                                    | 0                                                                                                    | 0                                                                           |

Michigan Department of Health and Human Services - Division of Immunization

**MI-AVP Profile:** Only for LHDs, FQHCs, Migrant Health Centers and Tribal Health Centers

• Run a **Doses Administered** report for the previous calendar year. Populate accordingly:

| Contacts and Vacines Offered                                                                                                    | Contacts and Vacines Offered Storage Capacity Provider Population MI-AVP Profile |      |               |  |  |  |  |  |  |
|----------------------------------------------------------------------------------------------------|----------------------------------------------------------------------------------|------|---------------|--|--|--|--|--|--|
| <b>Provider Profile</b><br>The numbers under the Provider Profile are used to develop annual population estimates that are submittee to and used by CDC to determine Michigan's annual allocation of VFC funds. The aggregate numbers are also used to compare estimated vaccine needs with actual vaccine supply.                                                               |                                                                                  |      |               |  |  |  |  |  |  |
| <b>Profile Table</b><br>The following information must be based on data rather than estimates and should reflect the number of doses expected to be administered in a year. Generate a MCIR "Doses Administered Report" for past year with MI-VRP eligibility, 19 years and older to determine numbers for table below (See Section III - Page 4, Michigan's VFC Resource Book). |                                                                                  |      |               |  |  |  |  |  |  |
| MI-VRP Eligibility Criteria                                                                                                    |                                                                                  | ر 19 | /ears & older |  |  |  |  |  |  |
| Number of doses of Hepatitis A vaccine                                                                                                    |                                                                                  |      | 0             |  |  |  |  |  |  |
| Number of doses of Hepatitis B vaccine                                                                                                    |                                                                                  |      | 0             |  |  |  |  |  |  |
| Number of doses of Tdap vaccine 0                                                                                                    |                                                                                  |      |               |  |  |  |  |  |  |
| Number of doses of Td vaccine 0                                                                                                    |                                                                                  |      |               |  |  |  |  |  |  |
| Number of doses of MMR vaccine                                                                                                    |                                                                                  |      |               |  |  |  |  |  |  |
| ANNUAL TOTALS                                                                                                    |                                                                                  |      | 0             |  |  |  |  |  |  |

## **Universal Hep B Profile:** Only available to Universal Hep B sites.

• Enter the number of births in each category for the previous calendar year.

| Contacts and Vacines Offered                                                                                                    | Storage Capacity | Universal Hep B Profile |  |  |  |  |  |  |
|----------------------------------------------------------------------------------------------------|------------------|-------------------------|--|--|--|--|--|--|
| Provider Profile                                                                                                    |                  |                         |  |  |  |  |  |  |
| The numbers under the Provider Profile are used to develop annual population estimates that are so bmitted to and used by CDC to determine Michigan's annual allocation of VFC funds. The aggregate numbers are also used to compare estimated vaccine needs with actual vaccine supply. |                  |                         |  |  |  |  |  |  |
| <b>NOTE:</b> The following information must be based on data rather than estimates and should reflect the number of children expected to be born in a year.                                                                                                    |                  |                         |  |  |  |  |  |  |
| Universal Hepatitis B Eligibility Criteria                                                                                                    |                  | Number of Births        |  |  |  |  |  |  |
| Enrolled in Medicaid                                                                                                    |                  | 0                       |  |  |  |  |  |  |
| No Health Insurance                                                                                                    |                  | 0                       |  |  |  |  |  |  |
| Native American/Alaskan Native                                                                                                    |                  | 0                       |  |  |  |  |  |  |
| Underinsured                                                                                                    |                  | 0                       |  |  |  |  |  |  |
| Fully Insured/Private Pay (includes MIChild)                                                                                                    |                  | 0                       |  |  |  |  |  |  |
| ANNUAL TOTALS                                                                                                    |                  | 0                       |  |  |  |  |  |  |

Once all updates are performed, click "Save and Continue" at bottom of screen:

Save and Continue

#### **FINAL STEPS:**

- Provide electronic signature for the VFC Medical Director (indicated previously on the "contact information tab". Enrollment will be rejected if this is not signed appropriately.)
- Select "I Agree"
- This enables the **Submit Completed Enrollment** button. **Once selected, no further changes may be made.** This must be selected in order to submit enrollment for processing.

| BY TYPING YOU<br>REPRESENT TH<br>BEHALF OF PRO<br>UNDERSTAND<br>WILL CONSTITU<br>ACT (MCL 450.8<br>AGREE TO ABIL | JR NAME BELC<br>IAT YOU HAVE<br>OVIDER: (2) TH<br>THE TERMS ST<br>JTE AND "AGR<br>31 et seq; Act 3<br>DE BY ALL THE | W, YOU AGRE<br>ACTUAL AUT<br>AT YOU HAVE<br>ATED ABOVE<br>EEMENT'' UNE<br>305 of 2000) AI | E THAT THE FOLLOW<br>HORITY TO ENTER IN<br>READ THE TERMS ST<br>(4) A PRINTOUT OF T<br>DER THE <u>UNIFORM ELI</u><br>ND (5) YOU (AND EACH<br>HE AGREEMENT STAT | VING IS TRUI<br>TO THIS AGE<br>TATED ABOV<br>HE TERMS S<br>ECTRONIC 1<br>H LISTED PR<br>TED ABOVE. | E: (1) YOU<br>REEMENT ON<br>/E: (3) YOU<br>STATED ABOVE<br>RANSACTION<br>ROVIDER) |
|----------------------------------------------------------------------------------------------------|----------------------------------------------------------------------------------------------------|-------------------------------------------------------------------------------------------|----------------------------------------------------------------------------------------------------|----------------------------------------------------------------------------------------------------|-----------------------------------------------------------------------------------|
|                                                                                                    | Signature:*<br>I Agree:*<br>Review E                                                                                | Dr. Happiness                                                                             | Submit Completed Enro                                                                                                    | llment                                                                                             |                                                                                   |

• Click the **Done** button to send the enrollment information to LHD for approval.

Please download and print the following agreement for your records before proceeding. If the form does not appear below, you can download it <u>here</u>.

Done

| For NEW providers, the LHD will contact you for the next steps in becoming a VFC provider. |
|--------------------------------------------------------------------------------------------|

• For established providers, the LHD will contact you if necessary.

#### **REVIEWING ENROLLMENT STATUS OF SUBMISSION/APPROVAL:**

• From MCIR Home Screen, select "Edit My Site"

| My Site           |  |  |  |  |  |
|-------------------|--|--|--|--|--|
| Site Preferences  |  |  |  |  |  |
| User Preferences  |  |  |  |  |  |
| Edit My Site      |  |  |  |  |  |
| View My Site List |  |  |  |  |  |
| Go to New Site    |  |  |  |  |  |

#### VFC TAB:

- Scroll to the tabs below and select the "VFC" tab
- Click on the "Enrollment" tab

| Import/                         | Export        |     |                |               |       |                 |               |   |            |
|---------------------------------|---------------|-----|----------------|---------------|-------|-----------------|---------------|---|------------|
| Transf                          | er            |     |                |               |       |                 |               |   |            |
| Follow U                        | Jp            |     |                |               |       |                 |               |   |            |
| Sickle Cell                     |               |     |                |               |       | _               |               | 2 |            |
| Contact Information MCIR Users  |               |     |                | Site Contacts | VF    | C               | Busines Hours |   |            |
| VFC Name* Your information here |               |     | Facility Type* | Hosp          | oital | -               |               |   |            |
| VFC Pin*                        | Your PIN here | VFC | Status*        | Active        | -     | Last Site Visit |               |   |            |
|                                 | E Ordering    |     | Shipping       |               |       | Storage         |               |   | Enrollment |

- Under "Enrollment Application", all VFC enrollments submitted online will be visible.
- The Status will be "Awaiting Approval" if it has not been approved by MDHHS:

| Enrollment Application  |            |            |                   |            |          |
|-------------------------|------------|------------|-------------------|------------|----------|
| Description             | Created By | Created    | Status            | Approved   | Approver |
| VFC-Enrollment-20151216 | garnc      | 12/16/2015 | Awaiting Approval | 03/09/2001 |          |
| View Past Applications  |            |            |                   |            |          |

• The Status will be "Completed" if the enrollment has been approved by MDHHS:

| Description             | Created By | Created    | Status    | Approved   | Approver |
|-------------------------|------------|------------|-----------|------------|----------|
| VFC-Enrollment-20151203 | garnc      | 12/03/2015 | Completed | 12/09/2015 | garnc    |
| View Past Applications  |            |            |           |            |          |